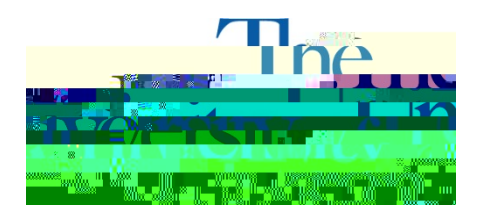

## **Downloading Alternative Media**

1. Open **STARS** and select the **Alternative Formats** tab.

| Previous Term                       | Term: Summer 2013                                                                                       | Next Term                                                                         |
|-------------------------------------|----------------------------------------------------------------------------------------------------|-----------------------------------------------------------------------------------|
| Alternative Formats Preference      | ]                                                                                                    |                                                                                   |
| ntino processos. Itivos, nees te    | NOTO. Changing a timative remate preferince wey of make any changes with the current request, please of | net attest current nooral that are sume<br>ontact our office as soon as possible. |
|                                     | Current Preference: Kurzweil (KES                                                                       | SI)                                                                               |
|                                     | Update Preference: Select One                                                                           |                                                                                   |
|                                     | Update Alte                                                                                             | rnative Formats Preference                                                        |
|                                     |                                                                                                    |                                                                                   |
| nt different format inlease notifyN | ofex Járvan do <u>oga ceed a ho</u> ok from a nargarlan dassion va                                      | u vould like to add additional books on a                                         |
| to your preference.                 | our office as soon as possi                                                                             | de. Your book will be processed accordi                                           |
|                                     |                                                                                                    |                                                                                   |
| <u></u>                             |                                                                                                    |                                                                                   |

- 2. You will see a link to **Download Book** under each alternative media available.
- 3. Select **Download Book** beside the book you wish to download. A new window will open with the files from Dropbox.

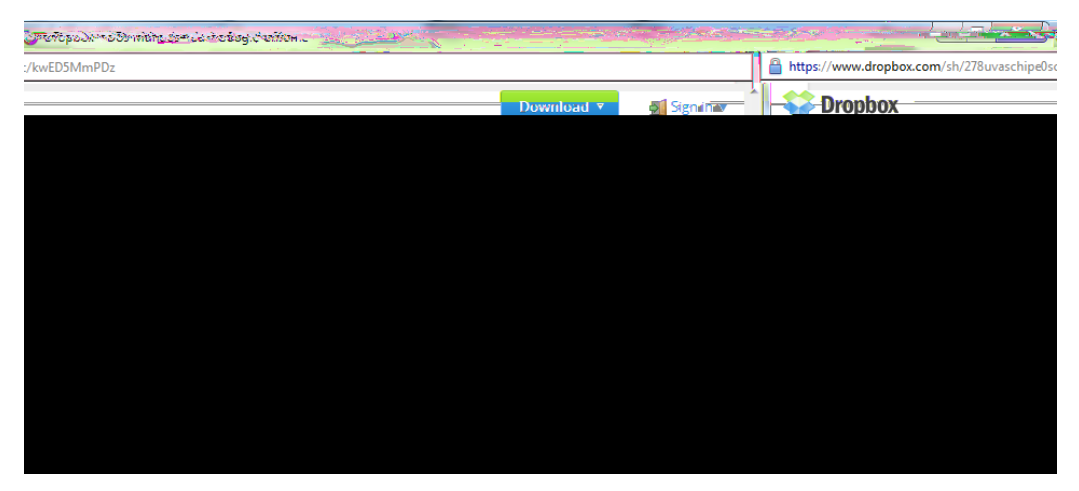

4. If you do not see the window in step 3, you will see the one below. Either adjust your pop-

|                                           | · · · · · · · · · · · · · · · · · · · |
|-------------------------------------------|---------------------------------------|
| browser to remove popula blocker for this | PROBLEM WITH POP UP BLOCKER?          |
|                                           | online-service website.               |
| ist Books                                 | Back to                               |

5. Press **Download**, to download all files to your Dropbox account or as a .zip file. If you do not have a Dropbox

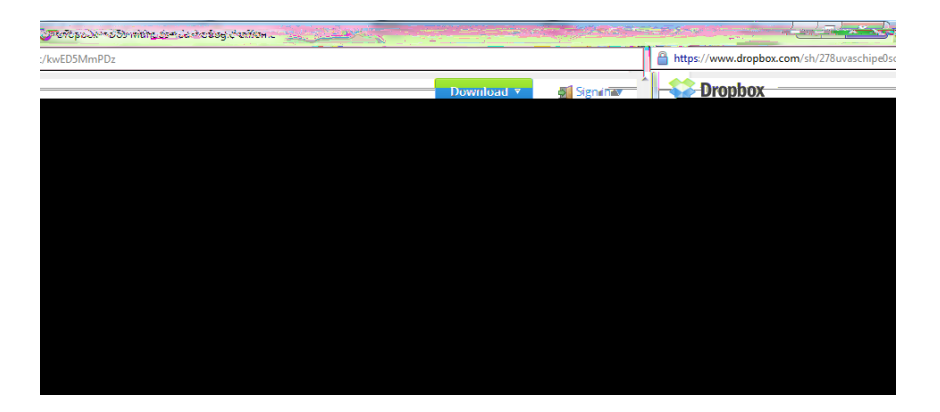

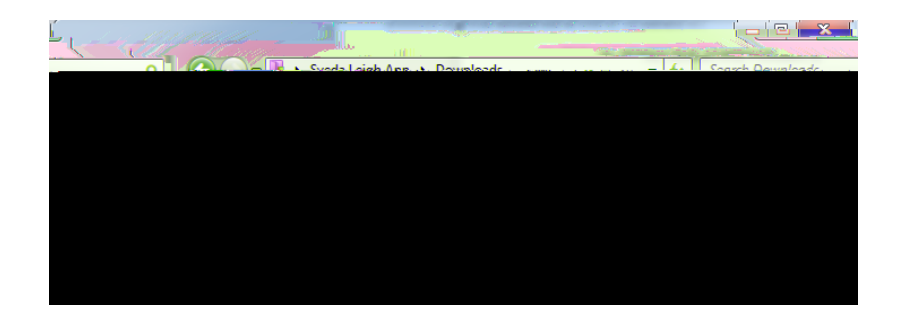

| tzin                 | - fallseyri    | Der Mundae And zin. |          |         |        | Dowgloads . Dos Mundos A                                                                                                    |
|----------------------|----------------|---------------------|----------|---------|--------|----------------------------------------------------------------------------------------------------|
| i <b>les</b><br>Name | *              | Туре                | Compress | ed size | e<br>F | Organize   Extract all  Favorites                                                                                                    |
| aces                 | Dos-Mundos-4ed | 112183              | 关)r      |         |        | Desktop     Desktop     D |

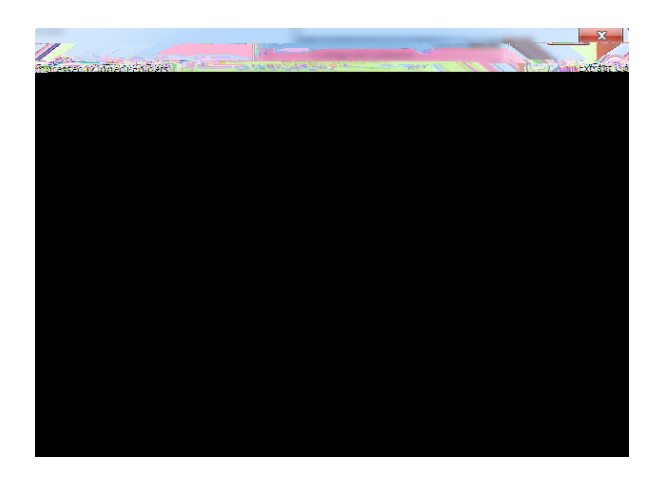